## 6 SCHRITTE...

# ...ZUM SELBSTLERNKURS

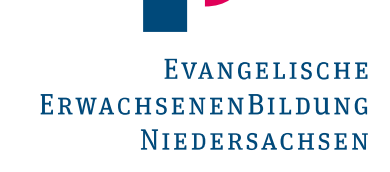

### 1. Schritt: Website aufrufen

Gehen Sie auf die Website <u>eeb-meeble.de</u> und klicken Sie oben rechts auf Login:

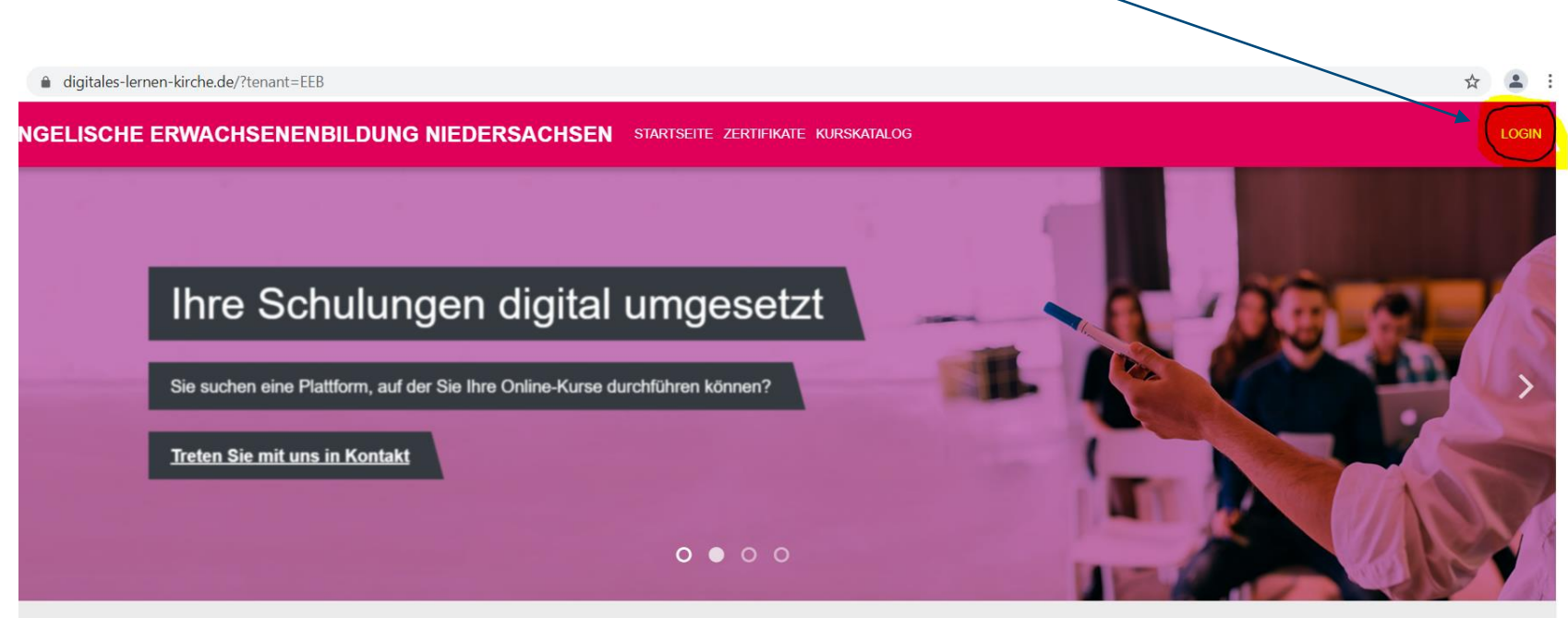

#### as Kompetenzzentrum Digitales Lernen heißt Sie willkommen!

d ein Team von Experten in der digitalen Bildung und unterstützen Sie durch ein vielfältiges Angebot bei der Schulung, Durchführung und Produktion

BSTBESTIMMTES LED.

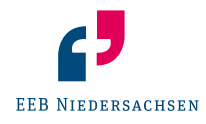

### 2. Schritt: Registrierung

Dann klicken Sie sich durch das Menü und tragen die geforderten Daten ein.

Zum Schluss erhalten Sie eine E-Mail, über die Sie Ihre Registrierung bestätigen.

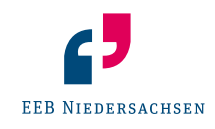

#### 3. Schritt: Anmelden & Ankommen

Nach der Registrierung können Sie sich bei mEEBle anmelden. Bei Ihrem ersten Login wird Ihnen ein Rundgang angeboten, der Ihnen die wichtigsten Funktionen bei mEEBle zeigt.

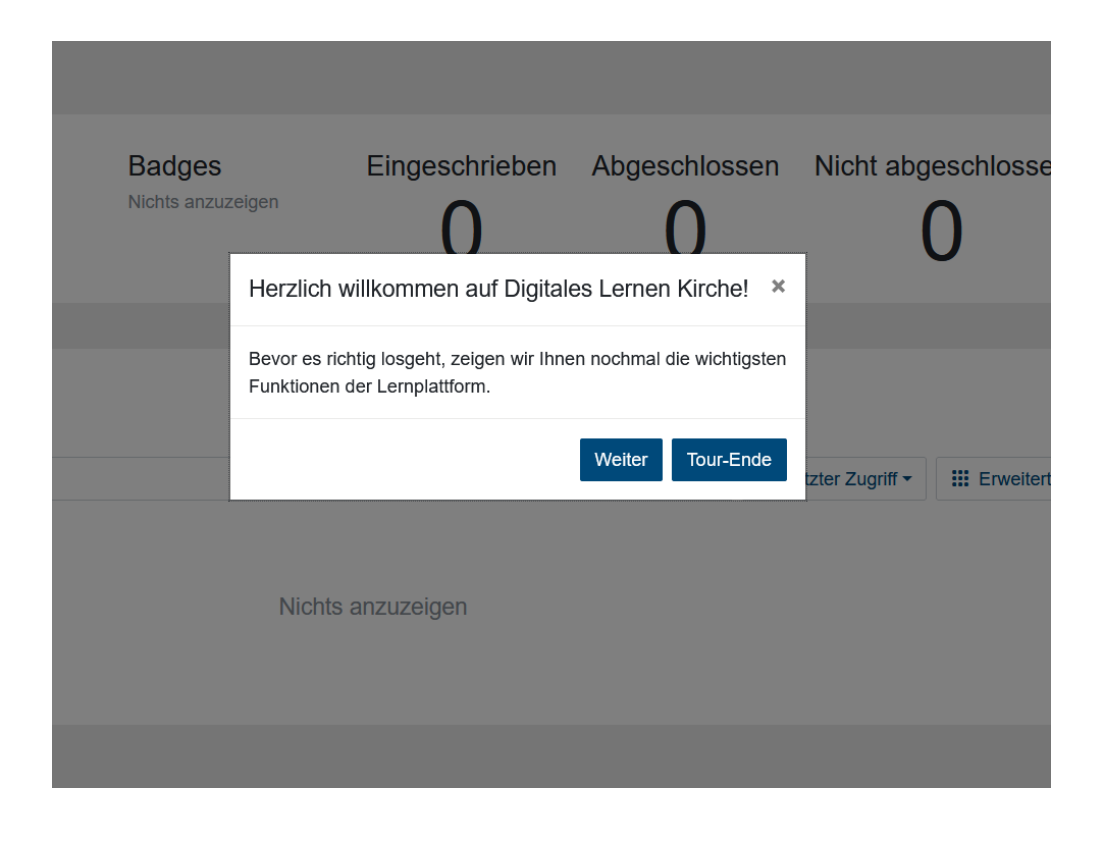

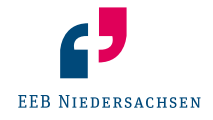

### 4. Schritt: Kurse suchen & finden

Um den gewünschten Kurs zu finden, klicken Sie oben in der Leiste auf KURSKATALOG:

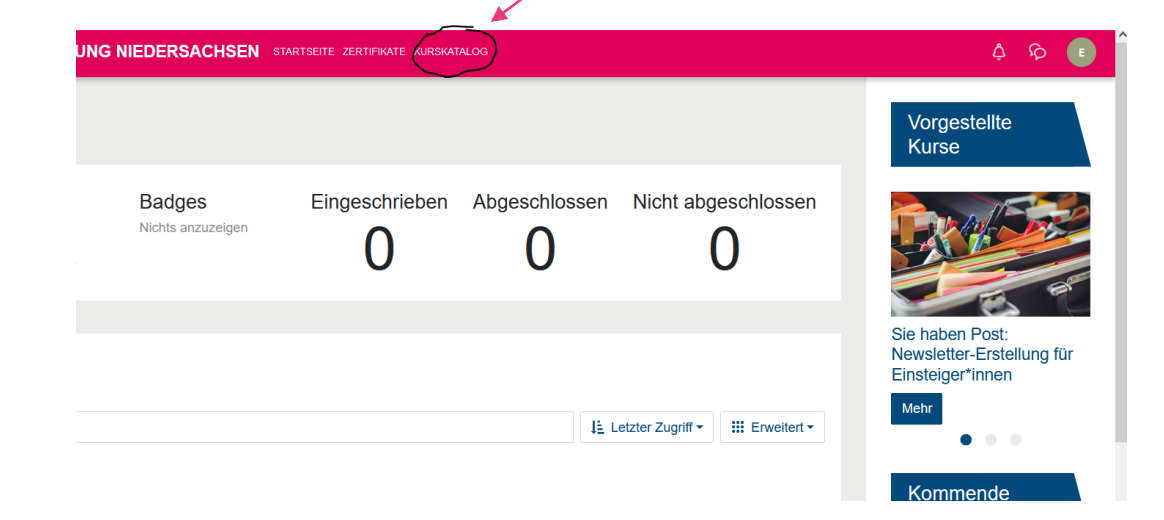

Dann erscheint auf der linken Seite ein Suchfeld, in das Sie den Titel des Kurses eintragen – und dann Enter drücken:

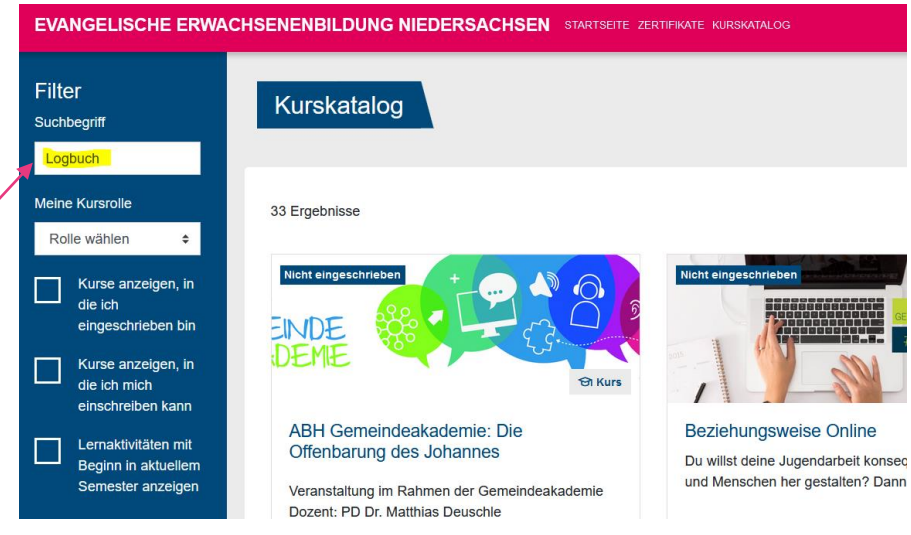

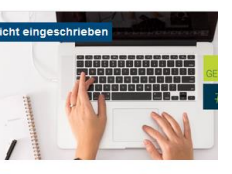

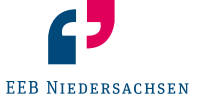

#### 5. Schritt: Einschreiben

Nun müssen Sie sich noch in den Kurs einschreiben. Klicken Sie dafür auf den Kurs und sie gelangen in den Kursraum:

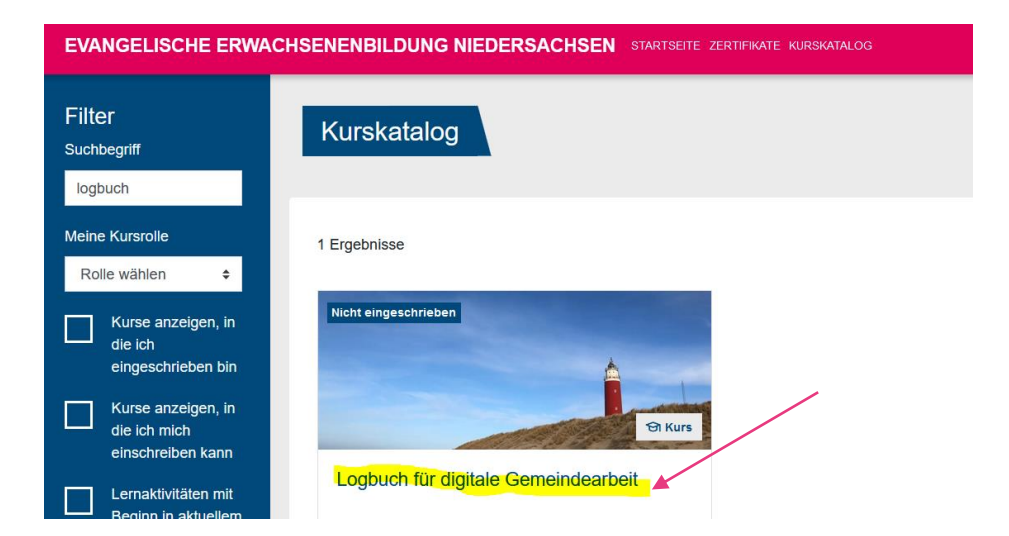

Dann klicken Sie rechts auf das Zahnrädchen und auf Mich in diesem Kurs einschreiben.

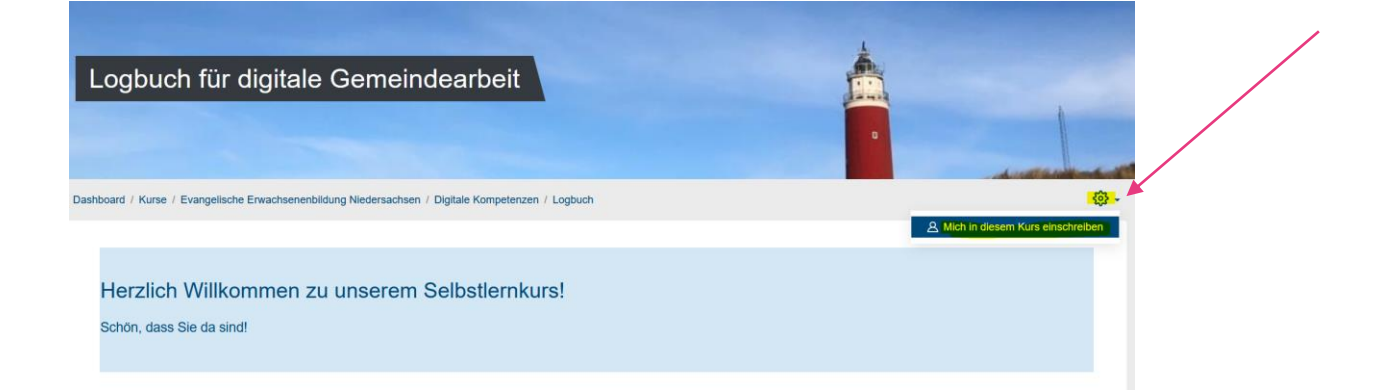

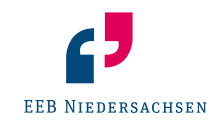

#### 6. Schritt: Los geht's!

Jetzt müssen Sie nur noch auf den Selbstlernkurs klicken und es kann losgehen!

Wir wünschen Ihnen viel Spaß!

| Logbuch für digitale Gemeindearbeit                                                                      |
|----------------------------------------------------------------------------------------------------|
|                                                                                                    |
| Dashboard / Meine Kurse / Evangelische Erwachsenenbildung Niedersachsen / Digitale Kompetenzen / Logbuch |
| Herzlich Willkommen zu unserem Selbstlernkurs!<br>Schön, dass Sie da sind!                               |
| Logbuch für digitale Gemeindearbeit                                                                      |
| <u>Logbuch</u><br><u>starten</u>                                                                         |

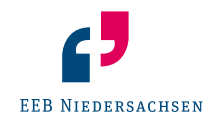

Bei Fragen können Sie sich gerne bei uns melden!

Hinweis: Wenn Sie uns Ihre Email-Adresse zuschicken, können wir Sie auch bei mEEBle registrieren und Sie erhalten die Zugangsdaten von uns.

Nora Becher nora.becher@evlka.de 0511 12 41 680

**Bianca Norberg** bianca.norberg@evlka.de 0511 12 41 483

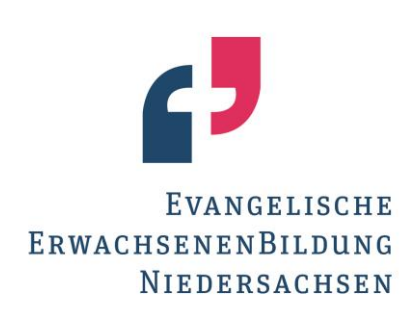

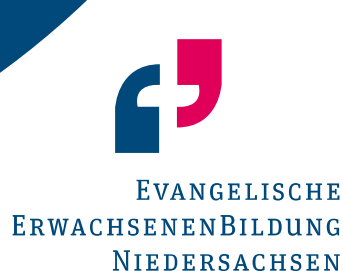